## Sap Router Certificate Renewal Process | SCN

|                                             | 💄 Hi, Guest                                                        |                                       | Log On Join Us     |                                             | Search the Community |                |         |  |
|---------------------------------------------|--------------------------------------------------------------------|---------------------------------------|--------------------|---------------------------------------------|----------------------|----------------|---------|--|
| Products<br>Industries<br>Lines of Business | Services & Support<br>Training & Education<br>University Alliances | About SCN<br>Partnershi<br>Events & V | N<br>p<br>Vebinars | Downloads<br>Developer Center<br>Innovation | Activity<br>Browse   | Communications | Actions |  |

SAP NetWeaver Administrator

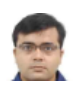

## Sap Router Certificate Renewal Process

Posted by Rishi Das in SAP NetWeaver Administrator on Nov 3, 2012 3:14:48 AM Share 8+1 { 0 Tweet { 1 Like { 0 \*Control of the state of the state

This is the process to check for the validity of the saprouter certificate and re-apply this.

- From command prompt, give this command: sapgenpse get\_my\_name -n validity
- This will show the validity. Please see screenshot highlighted. It is showing validity expired on Jun 17, 2011.

When the validity is showing as expired, proceed as follows:

- Stop the Saprouter from the services panel.
- Make a backup of the folder: C:\SAProuter\SAProuter.

This folder contains the saprouter files and might be needed for a restore if any issues

Then check the following environment variables as shown below:
SECUDIR

SNC\_LIB

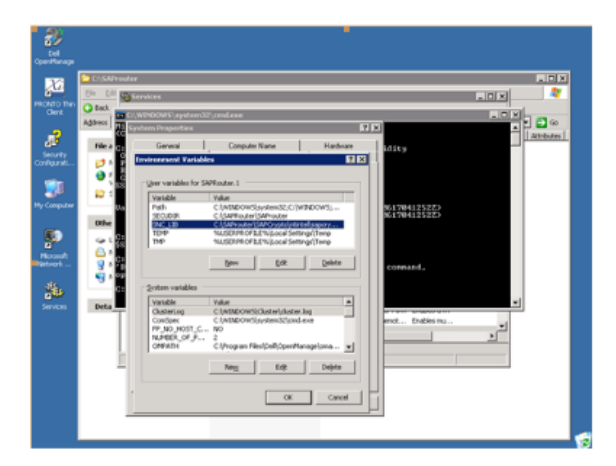

 Delete these 4 files in C:\SAProuter\SAProuter (Ensure that you have taken the backup in the previous steps)

certreq cred\_V2 localpse srcert

Generate the certificate request using the following command

sapgenpse get\_pse -v -r certreq -p local.pse "your distinguish name"

The distinguish name is available from the command:

## sapgenspe get\_my\_name

The distinguish name in this case is the entire details following Subject.

Then we generate the cert request. See below screenshot

sapgenpse get\_pse -v -r certreq -p local.pse "your distinguished name"

| C:\SAProut | ter\SAProuter>s | apgenpse | get_  | _ny_name  |        |                 |
|------------|-----------------|----------|-------|-----------|--------|-----------------|
| SSO for US | SER "SAPRouter. | 1"       |       |           |        |                 |
| with PS    | E file "C:\SAPA | outer\SA | Prout | ter\local | .pse"  |                 |
|            |                 |          |       |           |        |                 |
| Subject =  | CN-mobilise, 0  | 0-000091 | 2221  | . OU-SAPr | outer. | O-SAP, C-DE     |
| Issuer :   | CN-SAProuter C  | A 0U-SA  | Prout | er. 0-SA  | P. C-1 | DE              |
| Serialno:  | 47:05:67:81:00  | =F2=A9=F | 4:10  | 02:02:05  | 82     |                 |
| KevInfo :  | RSA, 1024-bit   |          |       |           |        |                 |
| Ualiditu   | - NotRefore:    | Thu Ju   | n 17  | 14:12:52  | 2010   | (1886128412522) |
| variatey.  | NotAfter:       | Fri Ju   | n 17  | 14:12:52  | 2011   | (110617041252Z) |
|            |                 |          |       |           |        |                 |

It will ask for entering the **PIN**. Enter any 4 digit number. Please remember and save the same. This pin will be needed for access to the PSE.

Once the request is created, it creates the file certreq under location: C:\SAProuter\SAProuter

- Then Login to service marketplace under:
- a. http://www.service.sap.com/saprouter-sncadd à Apply Certificate

This opens the form below. Select Continue

- Paste the contents of the certreq file generated above as below, and then "Request Certificate". See below
- Copy the details of the new certificate generated and then paste it in a new file srcert in the location C:\SAProuter\SAProuter.
- Then import the new certificate using:

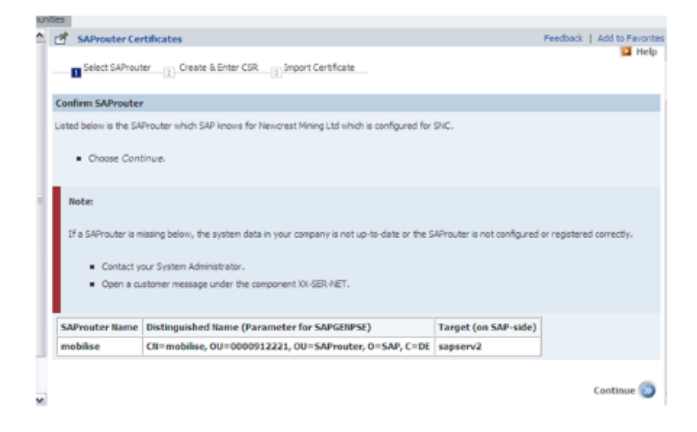

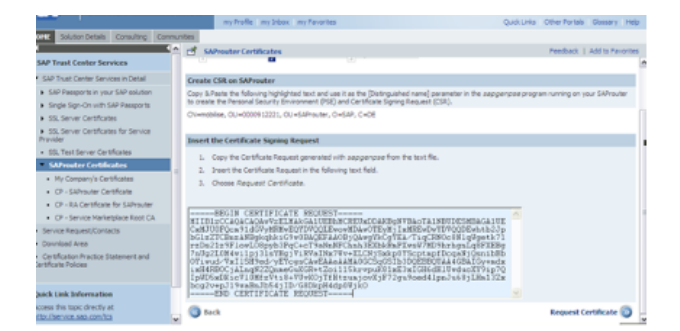

C:\SAProuter\SAProuter\SAProuter\SAProuter\srcert" -p local.pse

Please enter PIN:

CA-Response successfully imported into PSE "C:\SAPRouter\SAProuter\local.pse"

• Then run this command to generate the file cred\_V2 in the saprouter directory.

sapgenpse seclogin -p local.pse

Check if the certificate has been loaded correctly by using the following command

sapgenpse get\_my\_name -v -n Issuer

C:\SAProuter>sapgenpse get\_my\_name -v -n Issuer SSO for USER "SAPRouter.1" with PSE file "C:\SAPRouter\SAProuter\local.pse"

Subject : CN=mobilise, OU=0000912221, OU=SAProuter, O=SAP, C=DE Issuer : CN=SAProuter CA, OU=SAProuter, O=SAP, C=DE Serialno: BD:43:BA:2D:74:72:35:B0:10:01:02:22:A7 KeyInfo : RSA, 1024-bit Validity - NotBefore: Mon Jun 20 11:58:38 2011 (110620015838Z) NotAfter: **Wed Jun 20 11:58:38 2012** (120620015838Z)

This shows that the certificate has been renewed.

• The saprouter owner here is the user **svc-saprouter** and we need to give the saprouter permission to this user:

C:\SAProuter\SAProuter>sapgenpse seclogin -p local.pse -O svc-saprouter running seclogin with USER="SAPRouter.1" creating credentials for user "NMLCLAP03\svc-saprouter"... Please enter PIN: Adjusting credentials and PSE ACLs to include "NMLCLAP03\svc-saprouter". C:\SAPRouter\SAProuter\cred\_v2 ... ok. C:\SAPRouter\SAProuter\local.pse ... ok. C:\SAPRouter\SAProuter\local.pse ... ok. Added SSO-credentials for PSE "C:\SAPRouter\SAProuter\local.pse" "CN=mobilise, OU=0000912221, OU=SAProuter, O=SAP, C=DE"

Once it is done, we need to restart the saprouter. And the RFC connection SAP-OSS worked.

| 1927 Views Tags: saprouter, certificates |   |
|------------------------------------------|---|
| • •                                      | _ |
|                                          |   |
| verage User Rating                       |   |
| rational                                 |   |
| raungs)                                  |   |
|                                          |   |
| Share 8+1 0 Tweet 1 Like 1               |   |
|                                          |   |

## 4 Comments

| H                               | i Rishi,<br>nanks for your blog. It is very helpful.                                                                                                    | Like (2) |
|---------------------------------|----------------------------------------------------------------------------------------------------|----------|
| Si<br>Vi<br>N<br>oi             | araj Ramruttun Dec 2, 2013 6:50 AM<br>ery nice article Rishi!<br>ormally the saprouter certificate is valid for one year - is there the possibility to renew for mor<br>ne year?                                                                                                    | e than   |
| re                              | gards                                                                                                    | Like (0  |
|                                 | Rishi Das Dec 25, 2013 12:57 PM (in response to Suraj Ramruttun)<br>Hi Suraj<br>Thanks<br>I think 1 year validity is the default for the sap router certificate<br>Thanks                                                                                                    | Like (0  |
| B/<br>Ti<br>O<br>di<br>sa<br>gi | ASIS Team Apr 28, 2014 3:36 PM<br>his is really helpful<br>hly one problem I have seen in this, is that we need not give the command in full with "your<br>stinguish name"<br>apgenpse get_pse -v -r certreq -p local.pse "your distinguish name"<br>ving the command -: sapgenpse get_pse -v -r certreq -p local.pse<br>will ack for the distinguish name |          |
| It                              |                                                                                                    |          |

Site Index Privacy SAP Help Portal Legal Disclosure

Contact Us

Terms of Use

I Copyright Follow SCN